# CKD ABSODEX

## **ACTUATOR Driver**

V1.4.2 or higher

Supported version TOP Design Studio

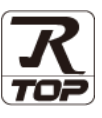

## CONTENTS

We want to thank our customers who use the Touch Operation Panel.

### 1. System configuration Page 2

Describes the devices required for connection, the setting of each device, cables, and configurable systems.

#### 2. External device selection Page 3

Select a TOP model and an external device.

## **3.** TOP communication setting Page 4

Describes how to set the TOP communication.

#### 4. Cable table

Describes the cable specifications required for connection.

#### 5. Supported addresses Page 10

Refer to this section to check the addresses which can communicate with an external device.

Page 9

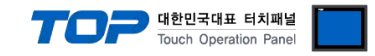

## 1. System configuration

The system configuration of TOP and "CKD – ABSODEX Actuator" is as follows:

| Series | CPU              | Link I/F | Communication<br>method | Communication setting                            | Cable              |
|--------|------------------|----------|-------------------------|--------------------------------------------------|--------------------|
| CKD    | ABSODEX Actuator | -        | RS-232C                 | <u>3. TOP</u><br>communication<br><u>setting</u> | 4.1. Cable table 1 |

■ Connection configuration

• 1:1 (one TOP and one external device) connection

|  | <b>Contract</b> | TOTAL BASE |
|--|-----------------|------------|
|  |                 |            |

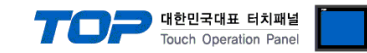

## 2. External device selection

■ Select a TOP model and a port, and then select an external device.

| PLC select [COM2                                                                                                    | ]                                                                                                    |         |          |           |
|----------------------------------------------------------------------------------------------------|----------------------------------------------------------------------------------------------------|---------|----------|-----------|
| Filter : [All]                                                                                                    | ~                                                                                                    |         | Search : |           |
|                                                                                                    |                                                                                                    | _       | Model    | () Vendor |
| Vendor                                                                                                    | Model                                                                                                    |         |          |           |
| ROOTECH                                                                                                    | ^ 🌮 АВ                                                                                                    | SODEX   |          |           |
| CKD Corporation                                                                                                    |                                                                                                    |         |          |           |
| CSCAM                                                                                                    |                                                                                                    |         |          |           |
| IDEC Corporation                                                                                                    |                                                                                                    |         |          |           |
| HAWE HYDRAULIK                                                                                                    |                                                                                                    |         |          |           |
| SEHAN Electools                                                                                                    |                                                                                                    |         |          |           |
| TOHO Electronics Inc.                                                                                                    |                                                                                                    |         |          |           |
| IAI Corporation                                                                                                    |                                                                                                    |         |          |           |
| МКР                                                                                                    |                                                                                                    |         |          |           |
| TEMCOLINE Co., Ltd.                                                                                                    |                                                                                                    |         |          |           |
| LINMOT                                                                                                    |                                                                                                    |         |          |           |
| CHINO Corporation                                                                                                    |                                                                                                    |         |          |           |
| KOLVER Srl                                                                                                    |                                                                                                    |         |          |           |
| SENGENIUTY                                                                                                    | ~                                                                                                    |         |          |           |
|                                                                                                    |                                                                                                    |         |          | 6         |
| PLC Setting[ ABSODEX<br>Alias Name : PLC1                                                                                                    | <b>]</b>                                                                                                    | ]       |          |           |
| Interface / Com                                                                                                    | outor Link                                                                                                    |         |          |           |
| Interface : Com,<br>Protocol : ABSC                                                                                                    | puter Link                                                                                                    | •       | 6        | mm Manual |
| Interface : Com<br>Protocol : ABSC<br>String Save Mode : First                                                                                                    | puter Link  DDEX Link  LH HL Change                                                                                                    | •       | Co       | mm Manual |
| Interface : Com<br>Protocol : ABSC<br>String Save Mode : First                                                                                                    | puter Link  DDEX Link LH HL Change                                                                                                    |         | Co       | mm Manual |
| Interface : Com<br>Protocol : ABSC<br>String Save Mode : First<br>Use Redundancy<br>Operate Condition : AND                                                                                                    | puter Link   DDEX Link   LH HL Change                                                                                                    |         | Co       | mm Manual |
| Interface : Com<br>Protocol : ABSC<br>String Save Mode : First<br>Use Redundancy<br>Operate Condition : AND<br>Change Condition : TimeC                                                                                                    | puter Link  DDEX Link  LH HL Change Change Dut 5                                                                                                    | second) | Co       | mm Manual |
| Interface : Com<br>Protocol : ABS<br>String Save Mode : First<br>Use Redundancy<br>Operate Condition : AND<br>Change Condition : TimeC                                                                                                    | DDEX Link Change                                                                                                    | iecond) | Co       | mm Manual |
| Interface : Com<br>Protocol : ABS<br>String Save Mode : First<br>Use Redundancy<br>Operate Condition : AND<br>Change Condition : TimeC<br>Change Condition : TimeC<br>Cond<br>Primary Option                                                                                                    | DDEX Link Change                                                                                                    | iecond) | Co       | mm Manual |
| Interface : Com<br>Protocol : ABSK<br>String Save Mode : First<br>Use Redundancy<br>Operate Condition : AND<br>Change Condition : TimeC<br>Cond<br>Primary Option<br>Timeout 300                                                                                                    | DDEX Link  DDEX Link  LH HL Change UH HL Change UU 5 0 (                                                                                                    | iecond) | Co       | mm Manual |
| Interface : Com<br>Protocol : ABSK<br>String Save Mode : First<br>Use Redundancy<br>Operate Condition : NND<br>Change Condition : ND<br>Change Condition : Cond<br>Primary Option<br>Timeout 300<br>Send Wait 0                                                                                                    | DDEX Link DDEX Link Change                                                                                                    | iecond) | Co       | mm Manual |
| Interface : Com<br>Protocol : ABSK<br>String Save Mode : First<br>Use Redundancy<br>Operate Condition : AND<br>Change Condition : TimeO<br>Change Condition : Cond<br>Primary Option<br>Timeout 300<br>Send Wait 0<br>Retry 5                                                                                                    | DUEX Link DDEX Link Change                                                                                                    | iecond) | 03       | mm Manual |
| Interface : Com<br>Protocol : ABS(<br>String Save Mode : First<br>Use Redundancy<br>Operate Condition : AND<br>Change Condition : TimeO<br>Change Condition : Cond<br>Primary Option<br>Timeout 300<br>Send Wait 0<br>Retry 5<br>                                                                                                    | puter Link  DDEX Link  LH HL Change Ut 5 0 ( Dut 5 0 ( msec msec (S3)                                                                                                    | iecond) | 03       | mm Manual |
| Interface : Com<br>Protocol : ABS(<br>String Save Mode : First<br>Use Redundancy<br>Operate Condition : AND<br>Change Condition : TimeO<br>Change Condition : Condi<br>Primary Option<br>Timeout 300<br>Send Wait 0<br>Retry 5<br>NC Data<br>Start System Address                                                                                                    | DDEX Link DDEX Link Change                                                                                                    | iecond) | 03       | mm Manual |
| Interface : Com<br>Protocol : ABSC<br>String Save Mode : First<br>Use Redundancy<br>Operate Condition : AND<br>Change Condition : TimeO<br>Change Condition : TimeO<br>Condition : Condition<br>Timeout 300<br>Send Wait 0<br>Retry 5<br>NC Data<br>Start System Address<br>Word Count                                                                                                    | puter Link  DDEX Link  Lin HL Change Ut 5 \$ ()                                                                                                    | econd)  | Co       | mm Manual |
| Interface : Com<br>Protocol : ABSC<br>String Save Mode : First<br>Use Redundancy<br>Operate Condition : AND<br>Change Condition : TimeO<br>Change Condition : Condi<br>Condi<br>Primary Option<br>Timeout 300<br>Send Wait 0<br>Retry 5<br>                                                                                                    | DDEX Link  DDEX Link  LH HL Change UH I Change Ut 5 0 0  msec (S3)  I 5 0 000  I 5 0 000 | iecond) |          | mm Manual |
| Interface : Com<br>Protocol : ABSK<br>String Save Mode : First<br>USE Redundancy<br>Operate Condition : MND<br>Change Condition : TimeC<br>Condition : TimeC<br>Condition : Condition<br>Primary Option<br>Timeout 300<br>Send Wait 0<br>Retry 5<br>NC Data<br>Start System Address<br>Word Count                                                                                                    | puter Link  DDEX Link  LH HL Change Ut 5 0 ( tition msec ) (S3) Change Change C | iecond) |          | mm Manual |
| Interface : Com<br>Protocol : ABSK<br>String Save Mode : First<br>Use Redundancy<br>Operate Condition : AND<br>Change Condition : MD<br>Change Condition : MD<br>Change Condit | puter Link  DDEX Link  Change UH HL Change Ut 5 0 ( ition msec ition msec ition sec ition msec ition msec ititio msec itition msec i | iecond) |          | mm Manual |

| Settings                                                                                                    |        | Contents                                                         |                                              |          |  |  |  |
|----------------------------------------------------------------------------------------------------|--------|------------------------------------------------------------------|----------------------------------------------|----------|--|--|--|
| TOP                                                                                                    | Model  | Check the TOP display and process to select the touch model.     |                                              |          |  |  |  |
| External device                                                                                                 | Vendor | Select the vendor of the external device to be connected to TOP. |                                              |          |  |  |  |
|                                                                                                    |        | Select "CKD Corporation".                                        | Select "CKD Corporation".                    |          |  |  |  |
|                                                                                                    | PLC    | Select an external device to cor                                 | Select an external device to connect to TOP. |          |  |  |  |
|                                                                                                    |        | Model                                                            | Interface                                    | Protocol |  |  |  |
|                                                                                                    |        | CKD ABSODEX Computer Link ABSODEX Link                           |                                              |          |  |  |  |
| Please check the system configuration in Chapter 1 to see if connect is a model whose system can be configured. |        |                                                                  | the external device you want to              |          |  |  |  |

#### 대한민국대표 터치패널 Touch Operation Panel

## 3. TOP communication setting

The communication can be set in TOP Design Studio or TOP main menu. The communication should be set in the same way as that of the external device.

#### 3.1 Communication setting in TOP Design Studio

#### (1) Communication interface setting

■ [Project > Project Property > TOP Setting] → [Project Option > "Use HMI Setup" Check > Edit > Serial]

- Set the TOP communication interface in TOP Design Studio.

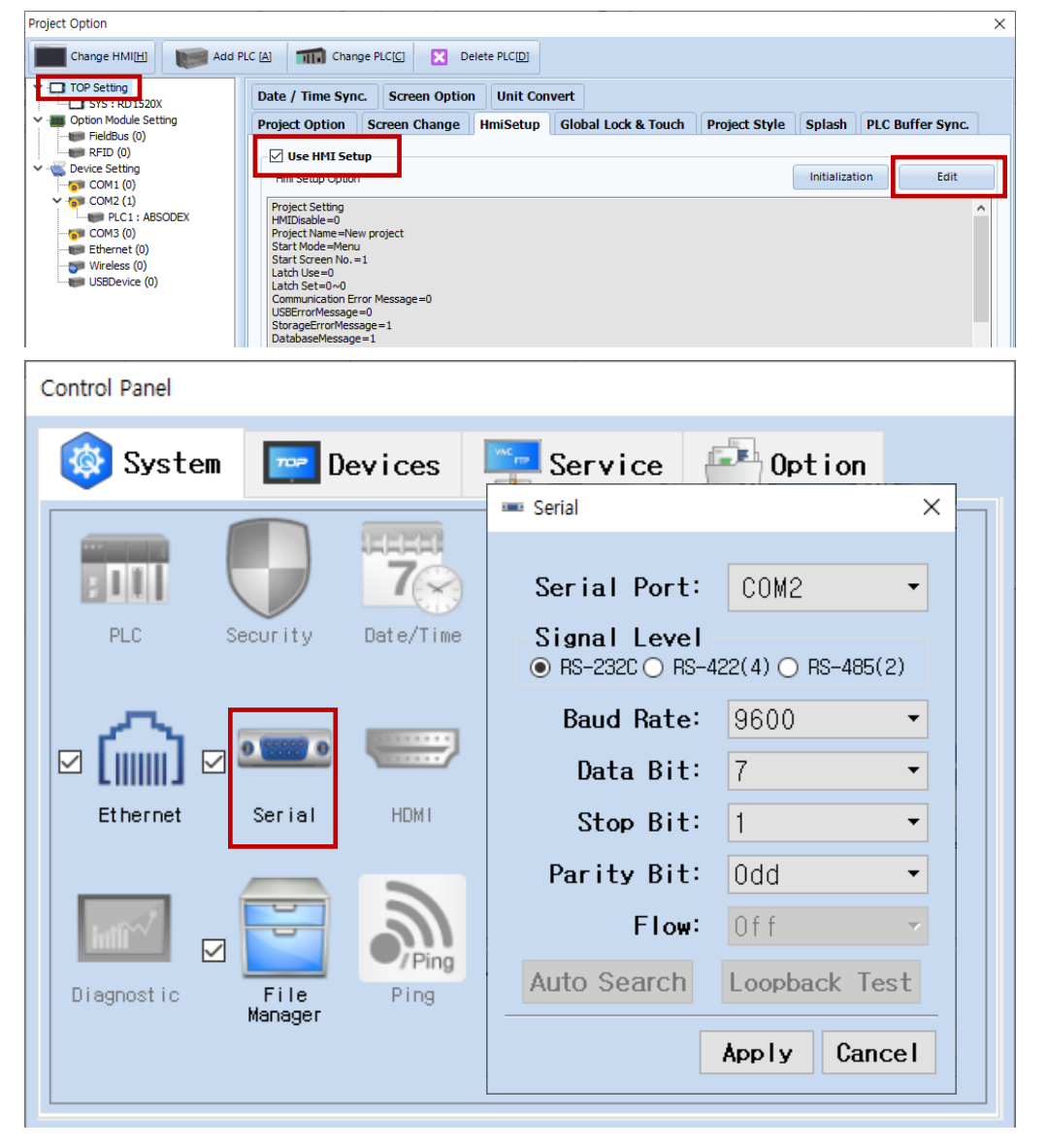

| Items               | TOP External device |   | Remarks |
|---------------------|---------------------|---|---------|
| Signal Level (port) | RS-232C RS-232C     |   |         |
| Baud Rate           | 9600 (fixed)        |   |         |
| Data Bit            | 7                   |   |         |
| Stop Bit            | 1                   |   |         |
| Parity Bit          | Od                  | d |         |

\* The above settings are examples recommended by the company.

| Items        | Description                                                                                     |
|--------------|-------------------------------------------------------------------------------------------------|
| Signal Level | Select the serial communication method between the TOP and an external device.                  |
| Baud Rate    | Select the serial communication speed between the TOP and an external device.                   |
| Data Bit     | Select the serial communication data bit between the TOP and an external device.                |
| Stop Bit     | Select the serial communication stop bit between the TOP and an external device.                |
| Parity Bit   | Select the serial communication parity bit check method between the TOP and an external device. |

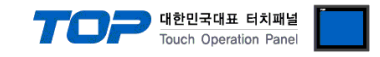

#### (2) Communication option setting

- [Project > Project Property > Device Setting > COM > "CKD ABSODEX"]
  - Set the options of the Computer Link communication driver in TOP Design Studio.

| Project Option                                                                                                    |                                                                                                    |       | ×         |
|----------------------------------------------------------------------------------------------------|----------------------------------------------------------------------------------------------------|-------|-----------|
| Change HMI[ <u>H</u> ] Add PL                                                                                                    | C [A] Thange PLC[C] Clette PLC[D]                                                                                                    |       |           |
| <ul> <li>TOP Setting</li> <li>SYS : RD 1520X</li> <li>Option Module Setting</li> <li>Fieldbus (0)</li> <li>RFID (0)</li> <li>COM2 (1)</li> <li>COM2 (1)</li> <li>Ethernet (0)</li> <li>Wireless (0)</li> <li>USBDevice (0)</li> </ul> | PLC Setting[ ABSODEX ]<br>Alias Name : PLC1<br>Interface : Computer Link<br>Protocol : ABSODEX Link<br>String Save Mode : First LH HL Change<br>Use Redundancy<br>Operate Condition : TimeOut<br>Condition : TimeOut<br>Condition : TimeOut<br>Condition : Condition<br>Frimary Option<br>Timeout<br>300 © msec<br>Send Wait<br>0 © msec<br>Retry<br>Start System Address<br>Vord Count<br>1 ©<br>Vord Count<br>1 ©<br>Vord Count<br>Start System Address<br>Vord Count<br>Condition<br>Condition | Co    | mm Manual |
|                                                                                                    |                                                                                                    | Apply | Close     |

| Items         | Settings                                                                        | Remarks               |
|---------------|---------------------------------------------------------------------------------|-----------------------|
| Interface     | Configure the communication interface between the TOP and an external device.   | Refer to "2. External |
| Protocol      | Configure the communication protocol between the TOP and an external device.    |                       |
| TimeOut (ms)  | Set the time for the TOP to wait for a response from an external device.        |                       |
| SendWait (ms) | Set the waiting time between TOP's receiving a response from an external device |                       |
|               | and sending the next command request.                                           |                       |

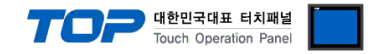

#### 3.2. Communication setting in TOP

\* This is a setting method when "Use HMI Setup" in the setting items in "3.1 TOP Design Studio" is not checked.

■ Touch the top of the TOP screen and drag it down. Touch "EXIT" in the pop-up window to go to the main screen.

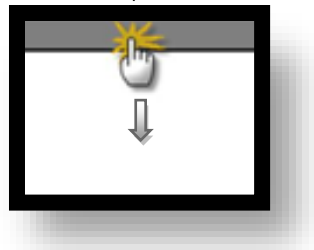

#### (1) Communication interface setting

■ [Main Screen > Control Panel > Serial]

|                                        | ō              | Control Pane                                                                                                   | I                                                                                                    | ×                  |
|----------------------------------------|----------------|----------------------------------------------------------------------------------------------------|----------------------------------------------------------------------------------------------------|--------------------|
|                                        | 🔯 System  🔤 Do | ev                                                                                                    | Serial ×                                                                                                    |                    |
| Run<br>VNC<br>Viewer<br>Screen<br>shot | PLC System     | Serial Por<br>Signal Leve<br>RS-232C OF<br>Baud Rate<br>Data Bi<br>Stop Bi<br>Parity Bi<br>Flow<br>Auto Search | t: COM1<br>el<br>AS-422(4) O RS-485(2)<br>e: 9600<br>t: 7<br>t: 1<br>t: 0dd<br>: 0ff<br>Loopback Test<br>Apply Cancel<br>CTose | e                  |
| Toprx – Toprxo80                       | DOS            |                                                                                                    | A 2021                                                                                                    | -08-31 04:56:40 PM |
| Items                                  | тс             | DP                                                                                                    | External device                                                                                                    | Remarks            |
| Signal Level (port)                    | RS-2           | 232C                                                                                                    | RS-232C                                                                                                    |                    |
| Baud Rate                              |                | 960                                                                                                    | 0                                                                                                    | Fixed              |
| Data Bit                               |                | 7                                                                                                    |                                                                                                    |                    |
| Stop Bit                               |                | 1                                                                                                    |                                                                                                    |                    |

Parity Bit

\* The above settings are setting examples recommended by the company.

| Items        | Description                                                                                     |
|--------------|-------------------------------------------------------------------------------------------------|
| Signal Level | Select the serial communication method between the TOP and an external device.                  |
| Baud Rate    | Select the serial communication speed between the TOP and an external device.                   |
| Data Bit     | Select the serial communication data bit between the TOP and an external device.                |
| Stop Bit     | Select the serial communication stop bit between the TOP and an external device.                |
| Parity Bit   | Select the serial communication parity bit check method between the TOP and an external device. |

Odd

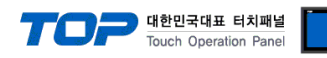

#### (2) Communication option setting

■ [Main Screen > Control Panel > PLC]

|                                 | 🏷                                       | Control Panel                                                | -ial                  | ×                               | ×                 |
|---------------------------------|-----------------------------------------|--------------------------------------------------------------|-----------------------|---------------------------------|-------------------|
| Run                             | PLC Security                            | Serial Port:<br>Signal Level<br>RS-232C ORS-4                | COM1<br>22(4) O RS-48 | 5(2)                            |                   |
| VNC<br>Viewer<br>Screen<br>shot | Ethernet                                | Baud Rate:<br>Data Bit:<br>Stop Bit:<br>Parity Bit:<br>Flow: | 3840081NoneOf f       | •     •     •     •     •     • |                   |
| TOPRX - TOPRX080                | Eliagnostic File<br>Manager<br>[System] |                                                              | Apply Ca              | A 2021-                         | D8-31 04:45:02 PM |

| Items         | Settings                                                                        | Remarks               |
|---------------|---------------------------------------------------------------------------------|-----------------------|
| Interface     | Configure the communication interface between the TOP and an external device.   | Refer to "2. External |
| Protocol      | Configure the communication protocol between the TOP and an external device.    | device selection".    |
| TimeOut (ms)  | Set the time for the TOP to wait for a response from an external device.        |                       |
| SendWait (ms) | Set the waiting time between TOP's receiving a response from an external device |                       |
|               | and sending the next command request.                                           |                       |

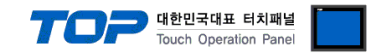

#### **3.3 Communication diagnostics**

■ Check the interface setting status between the TOP and an external device.

- Touch the top of the TOP screen and drag it down. Touch "EXIT" in the pop-up window to go to the main screen.
- Check if the COM port settings you want to use in [Control Panel > Serial] are the same as those of the external device.
- Diagnosis of whether the port communication is normal or not
- Touch "Communication diagnostics" in [Control Panel > PLC].
- The Diagnostics dialog box pops up on the screen and determines the diagnostic status.

| ОК             | Communication setting normal                                                                             |
|----------------|----------------------------------------------------------------------------------------------------|
| Time Out Error | Communication setting abnormal                                                                           |
|                | - Check the cable, TOP, and external device setting status. (Reference: Communication diagnostics sheet) |

#### Communication diagnostics sheet

- If there is a problem with the communication connection with an external terminal, please check the settings in the sheet below.

| Items           | Contents                  |                 | Ch  | eck                    | Remarks                               |
|-----------------|---------------------------|-----------------|-----|------------------------|---------------------------------------|
| System          | How to connect the system |                 | OK  | NG                     | 1 Custom configuration                |
| configuration   | Connection cable name     |                 | ОК  | NG                     | <u>1. System configuration</u>        |
| TOP             | Version information       |                 | OK  | NG                     |                                       |
|                 | Port in use               |                 | OK  | NG                     |                                       |
|                 | Driver name               |                 | OK  | NG                     |                                       |
|                 | Other detailed settings   |                 | ОК  | NG                     |                                       |
|                 | Relative prefix           | Project setting | OK  | NG                     |                                       |
|                 |                           | Communication   |     | NC                     | 2. External device selection          |
|                 |                           | diagnostics     | ŬK  | NG                     | 3. Communication setting              |
|                 | Serial Parameter          | Transmission    | OK  | NC                     |                                       |
|                 |                           | Speed           | ÜK  | NG                     |                                       |
|                 |                           | Data Bit        | OK  | NG                     |                                       |
|                 |                           | Stop Bit        | OK  | NG                     |                                       |
|                 |                           | Parity Bit      | OK  | NG                     |                                       |
| External device | CPU name                  | OK              | NG  |                        |                                       |
|                 | Communication port na     | ОК              | NG  |                        |                                       |
|                 | Protocol (mode)           | OK              | NG  |                        |                                       |
|                 | Setup Prefix              | OK              | NG  |                        |                                       |
|                 | Other detailed settings   | OK              | NG  | 4 Estemplishes anthree |                                       |
|                 | Serial Parameter          | Transmission    | 014 | NC                     | 4. External device setting            |
|                 |                           | Speed           | ŬK  | NG                     |                                       |
|                 |                           | Data Bit        | OK  | NG                     |                                       |
|                 |                           | Stop Bit        | OK  | NG                     |                                       |
|                 |                           | Parity Bit      | OK  | NG                     |                                       |
|                 | Check address range       |                 |     |                        | 6. Supported addresses                |
|                 |                           |                 | ОК  | NG                     | (For details, please refer to the PLC |
|                 |                           |                 |     |                        | vendor's manual.)                     |

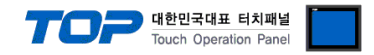

## 4. Cable table

This chapter introduces a cable diagram for normal communication between the TOP and the corresponding device. (The cable diagram described in this section may differ from the recommendations of "CKD ABSODEX")

#### 4.1. Cable table 1

#### ■ RS-232C (1:1 connection)

| TOP COM             |        |        |                  | External device |        |                     |
|---------------------|--------|--------|------------------|-----------------|--------|---------------------|
| Pin                 | Signal | Pin    | Cable connection | Pin             | Signal | Pin                 |
| arrangement*Note 1) | name   | number |                  | number          | name   | arrangement*Note 1) |
| 15                  | CD     | 1      |                  | 1               | TXD    | 15                  |
| $(\circ \circ)$     | RD     | 2      |                  | 2               | RXD    | $(\circ \circ)$     |
|                     | SD     | 3      |                  | 3               | NC     |                     |
| 6 9<br>Pacad on     | DTR    | 4      |                  | 4               | NC     | 6 9<br>Pacad on     |
|                     | SG     | 5      |                  | 5               | FGND   |                     |
| cable connector     | DSR    | 6      |                  | 6               | NC     | cable connector     |
| front.              | RTS    | 7      |                  | 7               | EMG    | front               |
| D-SUB 9 Pin male    | CTS    | 8      |                  | 8               | DGND   | D-SUB 9 Pin male    |
| (male, convex)      |        | 9      |                  | 9               | +5V    | (male, convex)      |

\*Note 1) The pin arrangement is as seen from the connecting side of the cable connection connector.

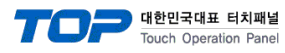

## 5. Supported addresses

#### The devices available in TOP are as follows:

The device range (address) may differ depending on the CPU module series/type. The TOP series supports the maximum address range used by the external device series. Please refer to each CPU module user manual and be take caution to not deviate from the address range supported by the device you want to use.

(1) Operation Mode

| Device | evice Bit Address Word Address |             | Description                   | Remarks    |
|--------|--------------------------------|-------------|-------------------------------|------------|
| М      | -                              | 0001 ~ 0006 | Operation Mode Switching Code | Write Only |

#### Device Details

| Device | Address                                                                   | Description            | Remarks                                                                   |  |  |
|--------|---------------------------------------------------------------------------|------------------------|---------------------------------------------------------------------------|--|--|
| М      | 0001                                                                      | Automatic mode         | Power-on mode                                                             |  |  |
|        |                                                                           |                        | Mode in which programs are run continuously                               |  |  |
|        | 0002 Single block mode Mode in which programs are executed block by block |                        |                                                                           |  |  |
|        | 0003                                                                      | MDI(manual data input) | Mode in which NC code input through RS232C port is instantaneously        |  |  |
|        |                                                                           | mode                   | executed                                                                  |  |  |
|        | 0004                                                                      | Jog mode               | Communication codes S5 and S6 enable job motion                           |  |  |
|        | 0005                                                                      | Servo off mode         | Selecting M1 to M4 and M6 will turn the servo ON                          |  |  |
|        | 0006                                                                      | Pulse string input     | In this mode, operation proceeds according to pulse string input signals. |  |  |
|        |                                                                           | mode                   | Disable motions by using the NC program, and changing parameters. To      |  |  |
|        |                                                                           |                        | change, switch to M1 to M5                                                |  |  |

#### (2) Motion Instructions

| Device | Bit Address Word Address |             | Description              | Remarks    |
|--------|--------------------------|-------------|--------------------------|------------|
| S      | -                        | 0001 ~ 0020 | Motion Instruction Codes | Write Only |

#### Device Details

| Device | Address | Description         | Remarks                                                           |
|--------|---------|---------------------|-------------------------------------------------------------------|
| S      | 0001    | Start               | Same function as CN3 program start input (Auto run, single block) |
|        | 0002    | Program stop        | Same function as CN3 program stop input                           |
|        | 0003    | MDI & execution     | One block of NC code is input and executed. (Note1)               |
|        | 0004    | Home return         | Same function as home return instruction input                    |
|        | 0005    | Jog(CW)             | Rotation continues in accordance with PRM 14 and 15 until CN3     |
|        | 0006    | Jog(CCW)            | program stop input or continuous rotation stop or S2 and S20      |
|        |         |                     | communication code in input                                       |
|        | 0007    | Alarm Reset         | Effective only for alarm                                          |
|        |         |                     | Same function as that of CN3 answer input                         |
|        | 0010    | Answer response     | Valid only when an answer is waited for.                          |
|        |         |                     | Same function as that of CN3 answer input                         |
|        | 0020    | Continuous rotation | Continuous rotation G7 jog operation stop.                        |
|        |         | stop                | Same function as CN3 continuous rotation stop input               |

#### (Note1)

(Note 1)

For S0003 devices, the NC code for one block can be entered by the user.

Enter the NC Code by specifying the TOPR internal address and word count (code character count = word count x 2) to store NC code in the "Project Information" -> "PLC Comm Info" option as shown in the figure below.

| Primary Option       |             |
|----------------------|-------------|
| Timeout              | 300 sec     |
| Send Wait            | 0 msec      |
| Retry                | 5           |
| NC                   | Data(S3)    |
| Start System Address | SYS V 00100 |
| Word Count           | 50          |

\_\_\_\_\_ 대한민국대표 터치패널

The above figure is an example of specifying 50 words (100 characters) from 100 TOP internal addresses to allow the user to enter up to 100 characters beginning from NC code 100.

- Word Address Description Remarks Device **Bit Address** Alarm Number Output L01 0000 Read Only \_ L03 0000 Current Position Output Read Only \_ Unit : Pulse Coordinate : Actuator coordinate L04 0000 Current Position Output Read Only \_ Unit : Degree Coordinate : Actuator coordinate L05 0000 Current Position Output Read Only \_ Unit : Pulse Coordinate : G92 coordinate L06 \_ 0000 Current Position Output Read Only Unit : Degree Coordinate : G92 coordinate L07 0000 ~ 9999 Parameter Data Input Read: L09 -(Program Number) (To read PRM) Write : L07 L07A 0000 ~ 9999 Parameter Data Input Read : L09A \_ (Program Number) (To read PRM in angel unit) Write : L07A L07R 0000 ~ 9999 Read : L09R Parameter Data Input -(To read the data on RAM of PRM 8 in angle unit) Write : L07R (Program Number) Program Number Output L10 0000 Read Only \_ 0000 ~ 4095 L11 NC Program Input / Output Read : L12 Write : L11 (note1) L12 Not Supported Not Supported Not Supported \_ L13 0000 NC program Number/Directory Output Read Only -0000 Designation of Program Number Write Only L16 \_ L17 0000 Delete of Program Number Write Only \_ 0000 ~ 0002 Change of Program Number Write Only (note2) L18 L19 \_ 0000 Output of the Next Block of Program to be executed Read Only Read Only L21 0000 Mode Output \_ L89 0000 Serial actuator number output Read Only Write only (note3) PRG\_RD 0000 Read NC Program in L11 Buffer -Write only (note3) PRG\_WR 0000 Write NC Program in L11 Buffer \_
- (3) Data Input and Output

(Note 1)

(1) Address for program saving and program reading commands run for NC program writing.

(2) The L11 device is a 32-bit device that saves 4 program characters in one address.

(3) The program capacity is 16k bites.

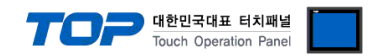

(Note 2)

| Device | Word Address | Idress Description                           |            |
|--------|--------------|----------------------------------------------|------------|
| L18    | 0000         | Trigger Command for change of Program Number |            |
|        | 0001         | Current Program number                       | Write Only |
|        | 0002         | New Program number                           | Write Only |

(Note 3)

- (1) For Write-only PRG\_RD device, if you enter the PRG-RD device program number read as data, it reads the program number corresponding to the entered data and displays it on the L11 device.
- (2) For Write-only PRG\_WR device, if you enter any data (regardless of the data value) on the PRG\_WR device, the program entered in L11 is sent.